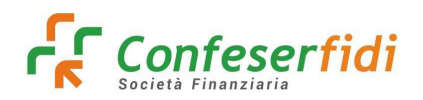

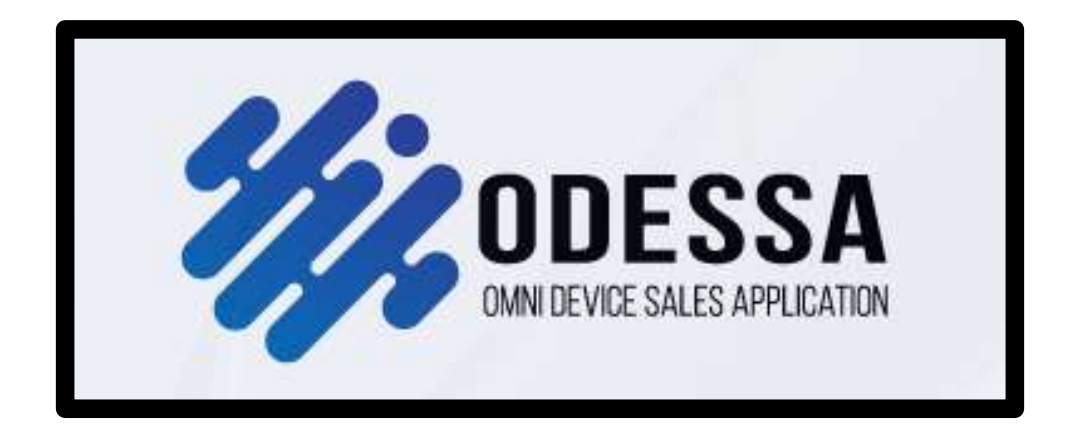

# **MANUALE 5a ODESSA**

# **IDENTIFICAZIONE SPID/CIE**

(ad uso interno personale Confeserfidi)

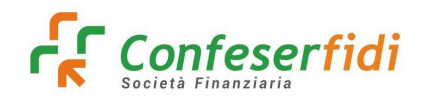

#### **1. IDENTIFICAZIONE A DISTANZA**

Il processo di identificazione a distanza viene avviato da Odessa – Portfolio - Pannello Legami Societari in corrispondenza di ogni singolo legame societario (se parliamo di una società), cliccando il tasto 📪

|                                                   |                                      |        |            |                          |                |              |                       |                          |            |             | C       |     |
|---------------------------------------------------|--------------------------------------|--------|------------|--------------------------|----------------|--------------|-----------------------|--------------------------|------------|-------------|---------|-----|
| Anagrafica                                        | Dec.                                 | Azioni | %<br>Quote | Legame principale        | Data<br>inizio | Data<br>fine | Titolare<br>effettivo | Legale<br>rappresentante | Firmatario | Esposizione | Rischio | Esp |
| 006100130197000 - BRESSANINI                      |                                      |        | 0,00       | TITOLARE EFFETTIVO       | 01/01/2008     |              | ×                     | ×                        | ×          | 0,00        | 0,00    |     |
| ENZO<br>RSRNZ67M18C388F                           | \$20<br>\$RNZ67M18C388₽ ∲ ▣ ● [<br>□ |        | 70,00      | SO-SOCIO                 | 02/03/2006     |              | ×                     | ×                        | ×          | 0,00        | 0,00    |     |
| and .                                             |                                      |        | 70,00      | LEGALE<br>RAPPRESENTANTE | 02/03/2006     |              | ×                     | ×                        | ~          | 0,00        | 0,00    |     |
| 00100000200470 - VEZZARO FABIO<br>ZZF8A89D14L840N |                                      |        | 0.00       | AM-AMMINISTRATORE        | 29/03/2023     |              | ×                     | ×                        | ~          | 0.00        | 0.00    |     |
|                                                   |                                      |        | 30,00      | AM-AMMINISTRATORE        | 08/02/2016     |              | ×                     | ×                        | ×          | 0,00        | 0,00    |     |
| ARCELLA                                           |                                      |        | 30,00      | SO-SOCIO                 | 02/03/2006     |              | ×                     | ×                        | ×          | 0,00        | 0,00    |     |
| LVMCL30M53E893H                                   |                                      |        | 0.00       | TITOLARE EFFETTIVO       | 30/09/2015     |              | ~                     | ×                        | ×          | 0.00        | 0.00    |     |

se invece ci riferiamo ad una Ditta Individuale o ad un Privato, l'identificazione sarà possibile effettuarla anche direttamente dal Pannello Anagrafica

| Cliente 006100130197000 - BRESS/                                                                                          | NINI RENZO                                                                                                    |                                                           | e e s                                                                                          |  |  |
|----------------------------------------------------------------------------------------------------|----------------------------------------------------------------------------------------------------|-----------------------------------------------------------|------------------------------------------------------------------------------------------------|--|--|
| Anagrafica      Reperibilità      Privacy     Referenti banca      Centrale rischi      Ana     Kinancial forecast studio | Ecgami societari () Questionari<br>Iamentale () Rating () Preventivi                                                                                                    | Pregiudizievoli Pratiche associat Commissioni Commissioni | e <u>tuli</u> Esposizioni <u>tuli</u> Esposizioni esterne<br>🖓 Immobili 📧 Note 🖂 Email inviste |  |  |
| Dati generali                                                                                                    |                                                                                                    |                                                           | Blocco anagrafica 🖌                                                                            |  |  |
| Natura giuridica: PRIVATO                                                                                                 |                                                                                                    |                                                           | Data chloros                                                                                   |  |  |
| Codice fiscale: BRSRNZ67M18C388F IT                                                                                       | Partita iva:                                                                                                    |                                                           | Utente shlorro:                                                                                |  |  |
| Cognome: BRESSANINI                                                                                                    | Nomic RENZO                                                                                                    | Sesso: M                                                  | otene susces.                                                                                  |  |  |
| Luogo di nascita: JESOLO (VE)                                                                                             | Data di nascita: 18/08/1967                                                                                                    |                                                           |                                                                                                |  |  |
| Stato anagrafica: Bonis                                                                                                   | ca U Centrale rischi ~ Andamentale S Rating Preventivi sat studio al PRVATO IRSRAZ67M18C388F1T Partita lva: SANINI Nome: RSNZO ac JSOLO (VE) Data di nascita: 18/08/1967 at Bonis Codice CR: 0000000000 at B Bonis Codice CR: 0000000000 at S Bonis Codice CR: 0000000000 at S Stato socio tenenza: 007 - FIUALE DI JESOLO Numero socio: |                                                           | Rischio anagrafico                                                                             |  |  |
| Data accensione: 01/03/2006                                                                                               | Data estinzione:                                                                                                    |                                                           |                                                                                                |  |  |
|                                                                                                    |                                                                                                    |                                                           | Grado: Z - Z - In bonis                                                                        |  |  |
|                                                                                                    |                                                                                                    |                                                           | Codice AML:                                                                                    |  |  |
| Gestore                                                                                                    | Stato socio                                                                                                    |                                                           | Data inserimenta.                                                                              |  |  |
| Filiale di appartenenza: 007 - FIUALE DI JESOLO                                                                           | Numero socio:                                                                                                    |                                                           |                                                                                                |  |  |
| Agente:                                                                                                    | Data ammissione:                                                                                                    |                                                           | Rating assegnato                                                                               |  |  |
| Associazione di appartenenza:                                                                                             | Quote socio:                                                                                                    |                                                           |                                                                                                |  |  |
|                                                                                                    | Data recesso:                                                                                                    |                                                           | Provider:                                                                                      |  |  |
|                                                                                                    |                                                                                                    |                                                           | Rating                                                                                         |  |  |
|                                                                                                    |                                                                                                    |                                                           | Data inserimento:                                                                              |  |  |
|                                                                                                    |                                                                                                    |                                                           | Data validita                                                                                  |  |  |

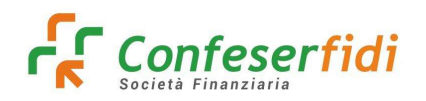

#### Verrà visualizzata la seguente videata.

| īpo identificazione                                                           |                    |                           | >            |
|-------------------------------------------------------------------------------|--------------------|---------------------------|--------------|
| Identificazione "De Visu"                                                     |                    | ldentificazione a distanz | a            |
| Tipo identificazione                                                          |                    |                           | Obbligatorio |
| In presenza da propri dipendenti o da soggetti equiparabili ai dipendenti (co | onsulenti)         |                           | × *          |
| Data riconoscimento                                                           | <b>bbligatorio</b> | Data fine validità        |              |
| 30/03/2023                                                                    | 8                  | Inserisci                 | 8            |
| Utente inserimento                                                            |                    |                           |              |
| 0908                                                                          |                    |                           |              |
|                                                                               |                    |                           |              |
|                                                                               | Salva              | 🖉 Annulla                 |              |

L'identificazione a Distanza viene eseguita tramite il riconoscimento via SPID o CIE del soggetto. Cliccando il tasto

ldentificazione a distanza

il sistema provvederà ad inviare all'indirizzo e-mail del legame (o in

alternativa alla PEC in caso di mancanza dell'indirizzo e-mail) il link per accedere al portale Namirial ed eseguire l'identificazione a distanza.

In caso di mancanza dell'indirizzo e-mail o dell'indirizzo PEC il processo non potrà essere avviato.

#### Nella mail verrà inviato il link alla quale collegarsi per procedere con l'identificazione

| Richiesta Identificazione Remota                        |           |               |                    |              |                |
|---------------------------------------------------------|-----------|---------------|--------------------|--------------|----------------|
| assistenza.gateway@galileonetw                          | ٢         | S Rispondi    | 🛞 Rispondi a tutti | → Inoltra    | <b>u</b>       |
| G A Fabio Vezzaro<br>Cc Grp_DL_Assistenza_Gateway       |           |               |                    | mercoledi 29 | /03/2023 16:13 |
| Inizia il tuo messaggio Rispondi a tutti con: Il link n | on funzio | na. Non funzi | ona. Grazie mille! | Feedback     |                |

Gentile cliente

le inviamo il link per avviare la sessione di identificazione remota SPID / CIE. https://test.eidanywhere.com/wizard/userSelfRegistration?voucher=xihxc-2023UWI0329nGQ

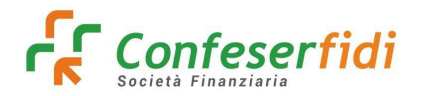

Una volta cliccando l'indirizzo si verrà rimandati alla pagina web di Namirial per iniziare le fasi d'identificazione.

| <u> </u>                                                                                                    |                       |
|----------------------------------------------------------------------------------------------------|-----------------------|
| andizioni Identificazione                                                                                                    |                       |
| Accettazione condizioni di servizio e trattamento dati personali                                                                                                    |                       |
| Si prega di prendere visione delle policy di privacy e delle condizioni generali di servizio. Per pracedere è necessario l'accettazione da parte dell'utente.                                                                                                    |                       |
| SOTTOSCRE/IONE CON FIRMA ELETTRONICA GUALIFICATA EMESSA A SEGUITO DI RICONOSCIMENTO EFFETTUATO TRAMITE SRDACE<br>Sommorio dovumento:<br>DESCRE/IONE FILUISSO DI SOTTOSCRE/IONE I<br>EMISSIONE DI CERTFICATI DI RISANDA DI SOTTASCRE/IONE I<br>EMISSIONE DI CERTFICATI DI RISAND DI SOCIALE - A Mod NAM CA2D (Rev07) 2<br>EMISSIONE DI CERTFICATI DI RISAND DI SOCIALE - A Mod NAM CA2D (Rev07) 2<br>EMISSIONE DI CERTFICATI DI RISAND DI SOCIALE - A Mod NAM CA2D (Rev07) 2<br>EMISSIONE DI CERTFICATI DI RISAND DI SOCIALE - A Mod NAM CA2D (Rev07) 2<br>EMISSIONE DI CERTFICATI DI RISAND DI SOCIALE - A Mod NAM CA2D (Rev07) 2<br>EMISSIONE DI CERTFICATI DI RISAND DI SOCIALE - A Mod NAM CA2D (Rev07) 2<br>EMISSIONE DI CERTFICATI DI RISAND DI SOCIALE - A Mod NAM CA2D (Rev07) 2<br>ESCREZONE FILUISSO DI SOTTOSCREZIONE GOILE NEIMORIS SU A ho implementato un processo di sottoscrizione elettronico dei contratti afferenti oi propri servizi tramite Firmo Elettronico Qua<br>19 di dotto dallo societto dallo societto della Di Sociale - A Mod NAM CA2D (Rev07) 2<br>31 di dotto che II Certificato di Firmo Elettronico Qualificato rilosciato nell'ambito dello presente procedura è tipo "disposable", avvero caratterizzato do una durato temporole di volidità limitato (II<br>20 societto<br>20 societto<br>20 soc | lificato<br>n ogni 🔒  |
| - Přívacy policy                                                                                                    |                       |
| Dichiaro di aver presa visione dell'informativa in materia di trattamento dei dati personali                                                                                                    |                       |
| - Condizioni servizio Firmo Digitale                                                                                                    |                       |
| 🛓 Scarica condizioni generali servizio di firma digitale usa e getta.                                                                                                    |                       |
| Ai sensi e per gli effetti degli ortt. 1341 e 1342 c.c. il. Titolore, dopo over preso chioro e integrale visione delle Condizioni generali di Contratto, dichiaro di over compreso e di occettare espreso<br>le ricussite conten de nei sementi orticoli Art 2 fistutturo del Contratto) Art 3 (Conclusione delle contratto) Art 3 (Sonetta) Art 4 (Conclusione del contratto) Art 5 (Niticità del Cattificatà Art 4 Revena e consensione del Cat                                                                                                    | somente<br>rtificatir |

Scorrendo la pagina troveremo i check-box per indicare i consensi Privacy da sottoscrivere per procedere con l'identificazione

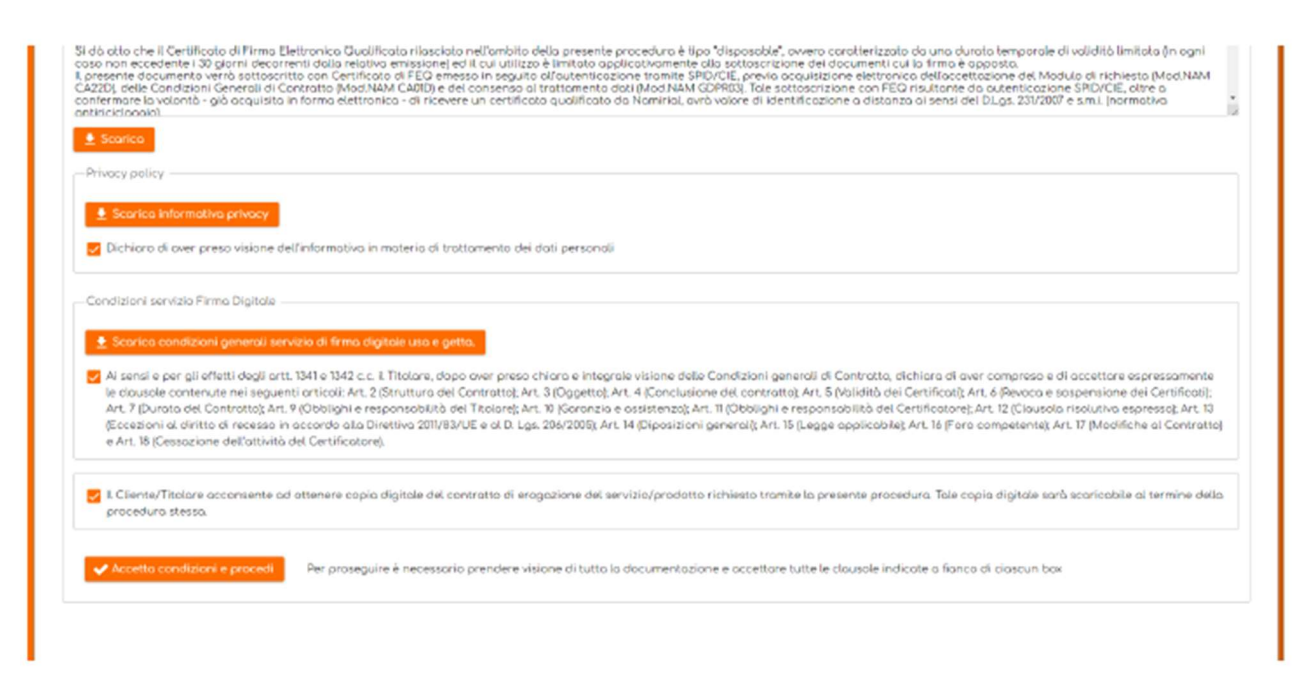

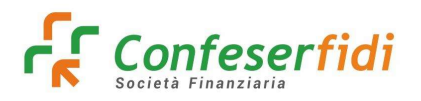

Dopo aver accettato le condizioni son il tasto

Accetto condizioni e proce

il sistema rimanderà alla videata per

procedere con l'identificazione tramite SPID oppure tramite CIE.

| ldent<br>Seleziona la modalità di identificazione per                                                      | Lificazione<br>poter procedere alla Firma Digitale dei documento.                                                                                                    |  |
|----------------------------------------------------------------------------------------------------|----------------------------------------------------------------------------------------------------|--|
| Autenticati con SPID.<br>Pusi usare la lua identità SPID, anche se creata con altri<br>fornitari<br>Scogij | Autenticati con la CIE<br>Ausi usore la Corta di Identità Elettronica, se sei in possesso<br>del PIN e di un lettore smart card collegato al computer o di<br>uno smartphone dotato di tecnologia NFC. |  |

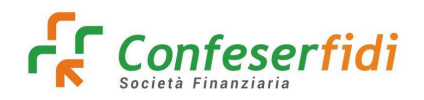

# 2. IDENTIFICAZIONE TRAMITE SPID

Selezionando l'identificazione tramite SPID si verrà rimandati alla seguente videata

| El Spoltogin - 52° × +     ← ○ ○ Hispol/sep naminatep.com/wicard.spidlogin/fin | al-http://ii3.Mi2%i2%galit.contractiopid.text.interganeru.com/ii2%i2arth2%sea5cf                                                                                                    | legistracion, et en 1819 en el - 2810 at 15,415 - Basedoan Dir Keyney, 13,66 o Ori 5 UL | - 0<br>3 p & Constantion on C |
|--------------------------------------------------------------------------------|----------------------------------------------------------------------------------------------------|-----------------------------------------------------------------------------------------|-------------------------------|
|                                                                                | Sistema di autenticazione                                                                                                    | 💿 Namirial                                                                              |                               |
|                                                                                | Autenticati                                                                                                    |                                                                                         |                               |
|                                                                                | SPID                                                                                                    |                                                                                         |                               |
|                                                                                | SPID è il sistema di accesso che conserne di utilizzare, con<br>unidentità digitale unica, i servici enfine della Pubblica<br>Amministrazione e dei privati accreditati. Se sei già in<br>possesso di unidentità digitate, accedi con le credenzali dei<br>tuo gestore. Se non hei ancore unidentità digitale, richiedita e<br>uno dei gestori. | Entra con SPID<br>Maggiori informazioni su SPID<br>Non hai SPID?<br>Serve bluto?        |                               |
|                                                                                |                                                                                                    |                                                                                         |                               |

Dove sarà necessario selezionare presso quale Provider è stata registrata l'utenza SPID

| SPID è il sistema di accesso che consente di utilizzare, con<br>un'identità digitale unica, i servizi online della Pubblica<br>Amministrazione e dei privati accreditati. Se sei già in | 2 Entra con SPID         |
|----------------------------------------------------------------------------------------------------|--------------------------|
| possesso di un'identità digitale, accedi con le credenziali del<br>tuo gestore. Se non hai ancora un'identità digitale, richiedila a<br>uno dei gestori.                                | TeamSystem ID   sprd     |
|                                                                                                    | -lepzda                  |
| sp:d√ 🙆 AgID 🚟                                                                                                    | 🕫 Intesa 🕕               |
|                                                                                                    | aruba.tt <mark>ib</mark> |
|                                                                                                    | #etnalD                  |
|                                                                                                    | InfoCert D               |
|                                                                                                    | SpidItalia               |
|                                                                                                    | ID InfoCamere            |
|                                                                                                    | Poste ID spid            |
|                                                                                                    | TIM id                   |

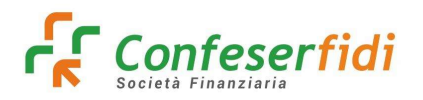

Dopo aver effettuato l'accesso il sistema avviserà l'utente che il processo provvederà a comunicare a Namirial una serie di dati personali.

| sp:d                                                                                                    | Poste ID Spid |
|----------------------------------------------------------------------------------------------------|---------------|
| Richiesta di accesso SPID 2 da<br>Namirial S.p.A.                                                                                                    |               |
| l seguenti dati stanno per essere inviati al fornitore dei servizi<br>Codice identificativo<br>Nome<br>Cognome<br>Luogo di nascita<br>Deta di nascita<br>Sesso<br>Codice fiscale<br>Provincia di nascita |               |
| NONACCONSENTO ACCONSENTO<br>Per consultare l'informativa sul trattamento dei dati personali ai sersi del Regolamento 2016/679/UE clicca qui                                                              |               |

Acconsentendo al trattamento dei dati personali si verrà rimandati dal portale Namirial per la conclusione del processo. Il processo prevede l'emissione di un certificato digitale per la firma del modulo di identificazione a distanza

| O Attendi per fovore |  |
|----------------------|--|
|                      |  |
|                      |  |
|                      |  |
|                      |  |

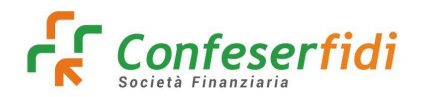

Successivamente all'emissione del certificato si avrà l'esito dell'identificazione

| Condizioni Identificazione Emissione certificato Esito | Identificazione                                                                  |
|--------------------------------------------------------|----------------------------------------------------------------------------------|
|                                                        |                                                                                  |
|                                                        | Identificazione completata correttamente                                         |
|                                                        | Cicca per completare la procedura                                                |
| Puoi scari                                             | care il documento firmato ai fini del riconoscimento cliccando il seguente link: |
|                                                        | (Una copila ti verni comunque invista via email)                                 |
|                                                        | Download documento firmato                                                       |
| C Industra                                             |                                                                                  |

Il documento firmato digitalmente può essere scaricato prima di completare l'operazione di conclusione procedura cliccando il tasto indicato dalla freccia.

Una copia di tale documento verrà inviato via mail alla persona identificata e verrà anche archiviato automaticamente sul Documentale all'interno dei documenti della società.

Per completare il processo sarà necessario cliccare sul tasto

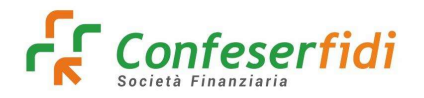

| Ricerca                                            |      |            |            |                          |            |              | /                     |                          |            |             |         | Q             |
|----------------------------------------------------|------|------------|------------|--------------------------|------------|--------------|-----------------------|--------------------------|------------|-------------|---------|---------------|
| Anagrafica                                         | Doc. | Azioni     | %<br>Quote | Legame principale        | Data       | Data<br>fine | Titolare<br>effettivo | Legale<br>rappresentante | Firmatario | Esposizione | Rischio | Esp.<br>banca |
| 06100130197000 - BRESSANINI                        |      |            | 0,00       | TITOLARE EFFETTIVO       | 01/01/2008 |              | × .                   | ×                        | ×          | 0,00        | 0,00    | 0,0           |
| ENZO<br>BRSRNZ67M18C388F 🛉                         |      |            | 70,00      | 50-5000                  | 02/03/2005 |              | ×                     | ×                        | ×          | 0,00        | 0,00    | 0,0           |
|                                                    | /    | 18         | 70,00      | LEGALE<br>RAPPRESENTANTE | 02/03/2006 |              | ×                     | ×                        | ×          | 0,00        | 0,00    | 0,0           |
| 06100000200470 - VEZZARO TABIO<br>VZZFBA89D14L940N |      | <b>/</b> 8 | 0,00       | AM-AMMINISTRATORE        | 29/03/2023 |              | ×                     | ×                        | ~          | 0.00        | 0.00    | 0,0           |
|                                                    |      |            | 30,00      | AM-AMMINISTRATORE        | 08/02/2016 |              | ×                     | ×                        | ×          | C,00        | 0,00    | 0,0           |
| MARCELLA                                           |      |            | 30,00      | SO-SOCIO                 | 02/03/2005 |              | ×                     | ×                        | ×          | 0,00        | 0,00    | 0,0           |
| RAWC120W225932                                     |      |            | 0,00       | TITOLARE EFFETTIVO       | 30/09/2015 |              | ~                     | ×                        | ×          | 0,00        | 0,00    | 0,0           |

L'evidenza della metodologia di riconoscimento effettuata verrà indicata in corrispondenza del legame sociale

In aggiunta verrà archiviato il documento che certifica l'avvenuta identificazione.

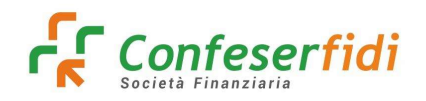

## 3. IDENTIFICAZIONE TRAMITE CIE

Selezionando l'identificazione tramite CIE si verrà rimandati alla seguente videata

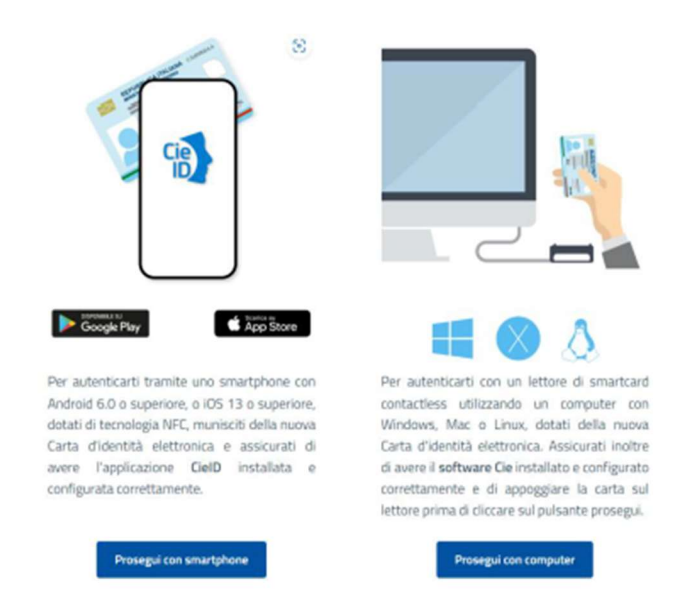

L'identificazione potrà essere effettuata la scelta di utilizzare lo Smartphone con l'App CIE oppure utilizzare il PC con lettore di carte

Usando ad esempio lo smartphone si verrà rimandati alla videata successiva dove verrà richiesto l'inserimento del numero della carta di identità

| Technology                                                                                                    | C itten. |
|----------------------------------------------------------------------------------------------------|----------|
| Inserisci il numero di serie della tua Carta d'Identità Elettronica                                                                                |          |
| REPUBBLICA ITALIANA<br>Ministro DOLLIMITARI<br>CASI DI CONTRA - DEVENICARI<br>Casi Di CONTRA - DEVENICARI<br>Deveni<br>Deveni<br>Deveni<br>1234-36 |          |
| Termered CE<br>Presentia<br>Torria al Servizio                                                                                                    |          |

Dopo aver indicato il numero di carta nel campo si potrà procedere con il relativo tasto. La videata successiva proporrà di effettuare diversi passaggi.

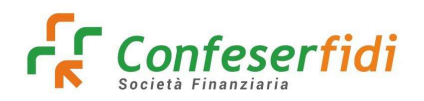

MENETTIO

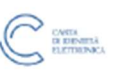

#### Completa l'autenticazione con CieID

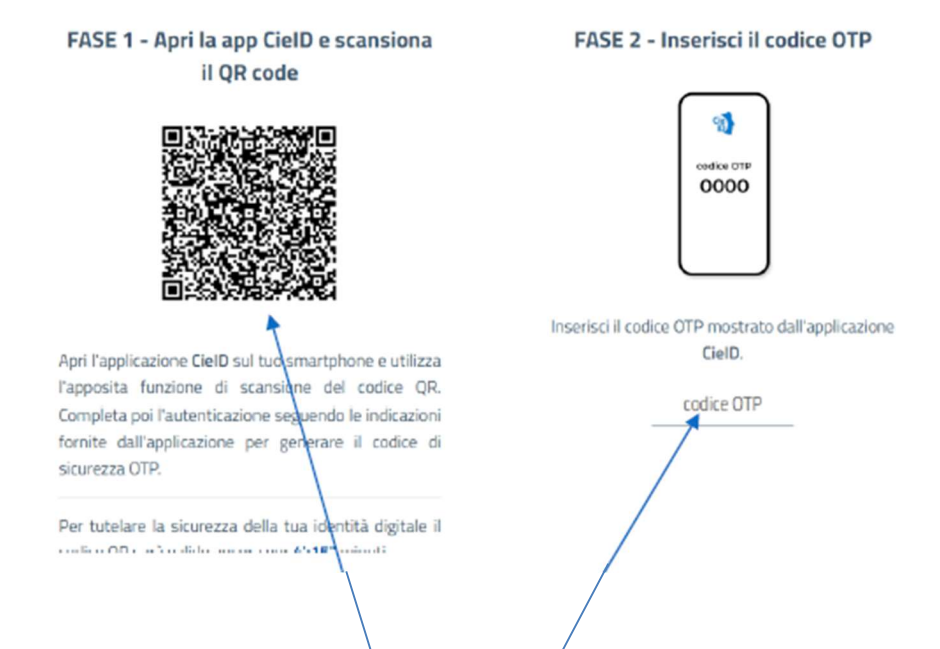

1. Aprire l'applicazione installata sullo Smartphone CielD ed usare il tasto "Entra con QR Code". Verrà attivata la fotoca-mera per scannerizzare il QR code indicato.

2. Nell'applicazione verrà richiesto di indicare le ultime 4 cifre del PIN associato alla Carta di Identità Elettronica

3. Dopo aver indicato il codice corretto bisognerà lasciare a contatto la carta di identità con il retro dello Smartphone per permette al dispositivo di leggere la carta di identità con la tecnologia NFC.

4. Conclusa questa fase verrà restituito il PIN da indicare

Concluse queste fasi si verrà rimandati alla videata dove il sistema comunica all'utente che si stanno condividendo dei dati per-sonali a Namirial per l'identificazione

| WINISTERS<br>DELCONTERSO |                                                          |  |
|--------------------------|----------------------------------------------------------|--|
|                          | l seguenti dati stanno per essere inviati a:<br>Namirial |  |
|                          | Nome<br>Cognome<br>Data di Nascita<br>Codice Fiscale     |  |
|                          | Prosegui                                                 |  |
|                          | Annulla                                                  |  |
|                          |                                                          |  |

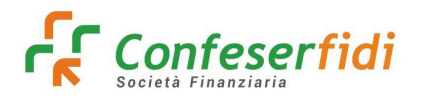

Acconsentendo al trattamento dei dati personali si verrà rimandati dal portale Namirial per la conclusione del processo. Il processo prevede l'emissione di un certificato digitale per la firma del modulo di identificazione a distanza

| Canderoni Identificacione Emissione certificato |                       |
|-------------------------------------------------|-----------------------|
|                                                 |                       |
| 10.000                                          |                       |
|                                                 | Q Atlandi per foxone. |
|                                                 |                       |

Successivamente all'emissione del certificato si avrà l'esito dell'identificazione

| Condizioni Identificazione Errissione certificato Esito Identificazione                    | ۲ |
|--------------------------------------------------------------------------------------------|---|
| Identificazione completata correttamente                                                   |   |
|                                                                                            |   |
| Puoi scaricare il dacumento firmata al fini del riconoscimento cliccando il seguente link: |   |
| (Uno copia a viento comuneu invisto via enaciji                                            |   |
| Download documento firmato                                                                 |   |
| < Prelatero                                                                                |   |

Il documento firmato digitalmente può essere scaricato prima di completare l'operazione di conclusione procedura cliccando il tasto indicato dalla freccia.

Una copia di tale documento verrà inviato via mail alla persona identificata e verrà anche archiviato automaticamente sul Documentale all'interno dei documenti della società.

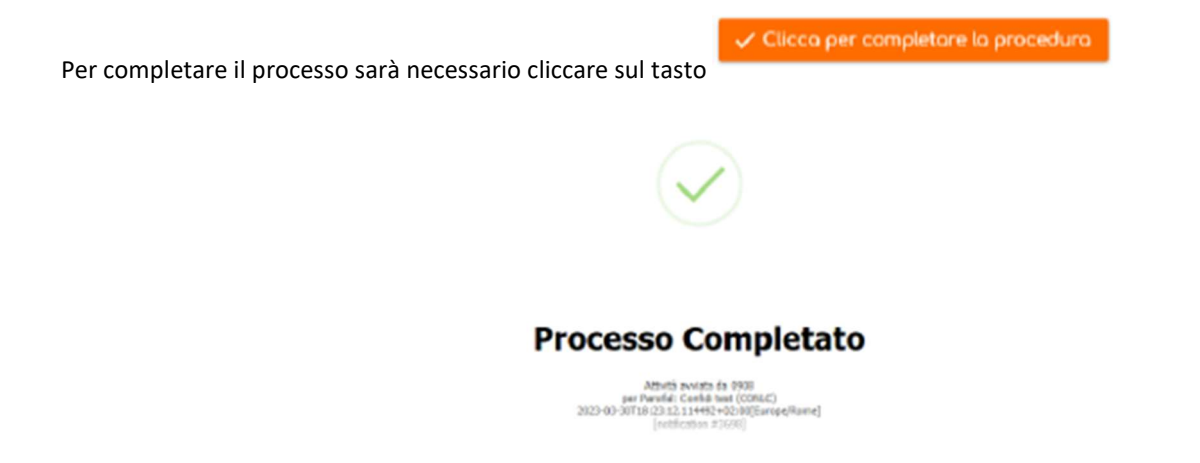

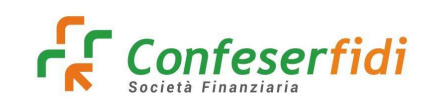

### 4. COMPLIANCE NAMIRIAL

Il Team Compliance Namirial svolge un ruolo fondamentale all'interno dell'organizzazione in qualità di Qualified Trusted Service Provider (QTSP). Trattandosi di una funzione interna all'organico Namirial, non è esplicitamente menzionata nella documenta-zione ufficiale, ma riveste un ruolo centrale nel garantire la conformità normativa e la prevenzione delle frodi nell'ambito dei servizi di identità digitale offerti.

Il Team Compliance Namirial opera come funzione di garanzia e controllo dell'intero processo di emissione di identità digitali SPID e certificati di firma digitale. In particolare, si occupa di:

• Supervisionare la rete di Registration Authority: garantendo il rispetto delle procedure e degli standard di sicurezza.

• Monitorare le modalità di emissione: verificando la corretta applicazione delle policy di sicurezza e la conformità ai requisiti normativi.

• Gestire le richieste di verifica: collaborando con utenti e autorità giudiziarie per la verifica dell'identità digitale e la prevenzione di attività fraudolente.

• Attuare misure di prevenzione: implementando strategie e protocolli per contrastare le frodi e garantire la sicurezza del sistema SPID.

Inoltre, il Team Compliance Namirial si fa carico di valutare e gestire eventuali criticità che possono intervenire nei processi di rilascio, intervenendo prontamente per garantire la sicurezza e l'affidabilità del sistema.

Si precisa ulteriormente come il Team Compliance Namirial adotti misure rigorose per la prevenzione delle frodi nell'ambito del rilascio di identità digitali SPID e certificati di firma digitale. A tal fine, sono state implementate politiche di sicurezza che prevedono la non accettazione di numeri di cellulare associati a operatori telefonici che, a seguito di analisi e verifiche interne, hanno dimostrato un livello di controllo insufficiente in fase di onboarding. Questa scelta, condivisa con AgID e il Garante per la Protezione dei Dati Personali, è volta a garantire la massima tutela del sistema e a prevenire possibili utilizzi illeciti dei servizi di identità digitale. Pur comprendendo eventuali disagi causati da questa restrizione, riteniamo che la sicurezza degli utenti e l'integrità del sistema SPID siano prioritarie.

L'elenco che ad oggi risultano essere valutati come prefissi non attendibili sono:

"3508" - "3509" - "3510" - "3511" - "3512" - "3760" - "3761" - "3762" - "3733" - "3783" - "3784"

Nel caso in cui venisse utilizzato un numero di telefono con uno dei prefissi sopra indicati per effettuare un processo di autenticazione a distanza, il processo di Namirial restituirà un messaggio di blocco tale per cui il processo di autenticazione verrà bloccato-

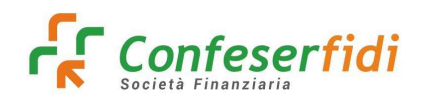

### 5. FAQ E POSSIBILI ERRORI

#### Domanda: A che punto è l'identificazione?

**Risposta**: Odessa -> AUDIT -> Riconoscimento a Distanza

Se il riconoscimento è ancora *in corso*., ciò può essere dovuto a due possibili motivi:

- o il cliente non ha avviato la procedura
- oppure la procedura non è stata completata correttamente.

Talvolta, alcuni clienti non concludono la procedura evitando di premere su "Clicca per completare la procedura", come mostrato nell'immagine allegata di seguito ed indicato nel manuale <u>Identificazione-a-</u> <u>distanza-Allegato-Tecnico.pdf</u>

|            |                 |                                                                                            | ۲ |
|------------|-----------------|--------------------------------------------------------------------------------------------|---|
| Condizioni | Identificazione | Emissione certificato Esito Identificazione                                                |   |
|            |                 |                                                                                            |   |
|            |                 | Identificazione completata correttamente                                                   |   |
|            |                 | ✓ Clicca per completare la procedura                                                       |   |
|            |                 | Puoi scaricare il documento firmato ai fini del riconoscimento cliccando il seguente link: |   |
|            |                 | (Una copia ti verrà comunque inviata via email)                                            |   |
|            |                 | Download documento firmato                                                                 |   |
|            |                 |                                                                                            |   |
| < Indietro |                 |                                                                                            |   |

Rimedio: E' possibile considerare la procedura come completata nel caso in cui il cliente ci fornisca il documento di avvenuto riconoscimento (es: FEQ con SPID-CIE\_Galileo.pdf). Tale documento può essere scaricato dal portale Namirial non appena conclusa la procedura di riconoscimento.

# Domanda: il cliente mi dice di aver completato la procedura ma su Odessa non è presente il contrassegno spid/cie

**Risposta**: i clienti non concludono la procedura evitando di premere su "Clicca per completare la procedura"

**Rimedio**: E' possibile considerare la procedura come completata nel caso in cui il cliente ci fornisca il documento di avvenuto riconoscimento (es: FEQ con SPID-CIE\_Galileo.pdf). Tale documento può essere scaricato dal portale Namirial non appena conclusa la procedura di riconoscimento.

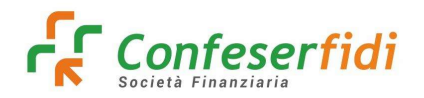

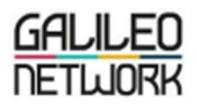

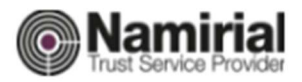

## SOTTOSCRIZIONE CON FIRMA ELETTRONICA QUALIFICATA EMESSA A SEGUITO DI RICONOSCIMENTO EFFETTUATO TRAMITE SPID/CIE

#### Domanda: il cliente mi dice di non aver ricevuto la mail per avviare l'autenticazione

**Risposta**: Nel caso in cui un cliente affermi di non aver ricevuto l'email contenente il link per il riconoscimento, è possibile recuperare il testo consultando la scheda "**Mail**" nel menu **Audit**. Effettuando una ricerca inserendo l'indirizzo email del destinatario o l'NDG, sarà possibile recuperare la mail inviata al cliente.

Rimedio: Invio del testo recuperato da Odessa tramite un'email inviata dal proprio client di posta

#### Domanda: il cliente ha ricevuto la mail ma il link non è cliccabile

**Risposta**: alcuni applicativi o sistemi antispam possono impedire di cliccare su un link, tagliandolo e rendendolo non cliccabile, è una misura precauzionale per ridurre il fenomeno del phishing.

Rimedio: è sufficiente copiare il link e incollarlo direttamente nella barra degli indirizzi del browser.

Domanda: riquadro in rosso: Errore! Numerazione non ammessa n quanto rilasciata con un processo di identificazione non affidabile

ovvero

Domanda: riquadro in rosso: Errore! Numero di telefono +39xxxxxxxx presente nella watchlist dei numeri

Risposta: L'elenco che ad oggi risultano essere valutati come prefissi non attendibili sono:

"3508" - "3509" - "3510" - "3511" - "3512" - "3760" - "3761" - "3762" - "3733" - "3783" - "3784" Nel caso in cui venisse utilizzato un numero di telefono con uno dei prefissi sopra indicati per effettuare un processo di autenticazione a distanza, il processo di Namirial restituirà un messaggio di blocco tale per cui il processo di autenticazione verrà bloccato.

Rimedio: Il cliente dovrà inserire un numero telefonico differente dal precedente

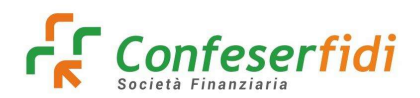

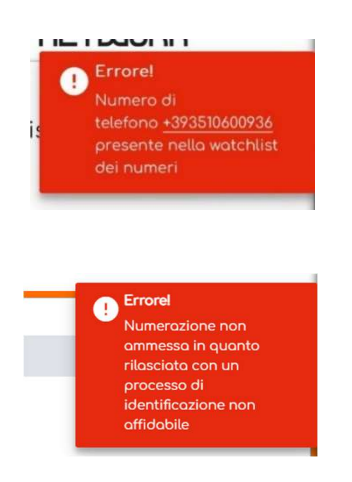

# Domanda: Quando il cliente accede al link ricevuto, la pagina visualizza il seguente errore: Accesso Negato - il voucher è già stato consumato

**Risposta**: L'errore indica che il link è stato già utilizzato per completare un processo di identificazione. Se il cliente non è in grado di fornire il documento di avvenuto riconoscimento sarà necessario avviare un nuovo flusso di identificazione.

**Rimedio**: E' possibile considerare la procedura come completata nel caso in cui il cliente ci fornisca il documento di avvenuto riconoscimento altrimenti sarà necessario avviare un nuovo flusso di identificazione.

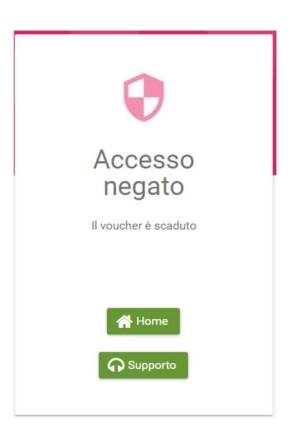

Domanda: Quando il cliente accede al link ricevuto, la pagina visualizza il seguente errore: Accesso Negato - il voucher è scaduto

Risposta: link scaduto a causa del superamento del tempo limite previsto per l'identificazione (30gg).

**Rimedio**: E' possibile considerare la procedura come completata nel caso in cui il cliente ci fornisca il documento di avvenuto riconoscimento altrimenti sarà necessario avviare un nuovo flusso di identificazione.

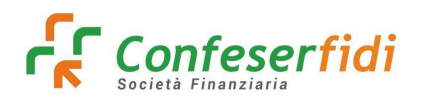

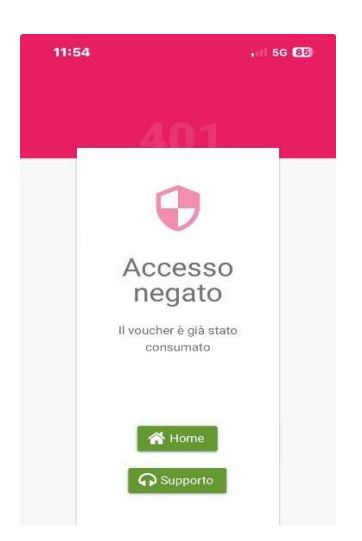

#### Domanda: riquadro in rosso: Errore! Informazione di contatto non univoco

**Risposta**: L'errore indica che il sistema non può accettare le informazioni di contatto (indirizzo email) in quanto sono già state utilizzate con un'altra identificazione sulla piattaforma Namirial.

Rimedio: Il cliente dovrà inserire un indirizzo mail differente dal precedente

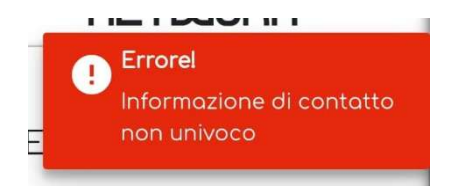

#### Domanda: riquadro in rosso: Errore! Il numero di telefono inserito risulta già associato ad altri

**Risposta**: L'errore indica che il sistema non può accettare il numero di telefono in quanto già utilizzato con un'altra identificazione sulla piattaforma Namirial.

Rimedio: Il cliente dovrà inserire un numero telefonico differente dal precedente

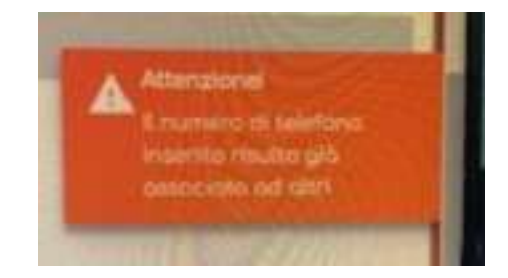

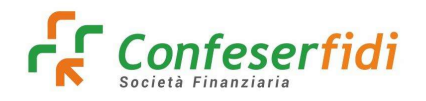

#### Domanda Non è possibile procedere - La sessione non è più valida

**Risposta**: il problema può derivare dal browser e dalla sessione correlata (pagina in timeout, modalità in incognito attivata, cookie disattivati).

**Rimedio**: Si suggerisce di di provare a utilizzare un altro browser oppure eseguire una pulizia dei file temporanei e dei cookie prima di accedere nuovamente.

https://www.ionos.it/digitalguide/siti-web/creare-siti/eliminare-i-cookie/